# Unified Communications Manager Version 10.5 SAML SSO - Konfigurationsbeispiel

### Inhalt

Einführung Voraussetzungen Anforderungen Network Time Protocol (NTP)-Einrichtung DNS-Einrichtung (Domain Name Server) Verwendete Komponenten Hintergrundinformationen Konfigurieren Netzwerkdiagramm Verzeichniseinrichtung SAML SSO aktivieren Überprüfen Fehlerbehebung

## Einführung

In diesem Dokument wird beschrieben, wie die SAML (Security Assertion Markup Language) Single Sign-On (SSO) für Cisco Unified Communications Manager (CUCM) konfiguriert und verifiziert wird.

### Voraussetzungen

### Anforderungen

#### Network Time Protocol (NTP)-Einrichtung

Damit SAML SSO funktioniert, müssen Sie die richtige NTP-Konfiguration installieren und sicherstellen, dass die Zeitdifferenz zwischen dem Identity Provider (IdP) und den Unified Communications-Anwendungen drei Sekunden nicht überschreitet.

Bei zeitlicher Abweichung zwischen CUCM und IdP wird folgender Fehler angezeigt: "Ungültige SAML-Antwort." Dieser Fehler kann auftreten, wenn die Zeit zwischen den CUCM- und IDP-Servern nicht synchronisiert ist. Damit SAML SSO funktioniert, müssen Sie die richtige NTP-Konfiguration installieren und sicherstellen, dass die Zeitdifferenz zwischen der IDP und den Unified Communications-Anwendungen drei Sekunden nicht überschreitet.

Weitere Informationen zur Synchronisierung von Uhren finden Sie im Abschnitt "NTP Settings" (NTP-Einstellungen) im <u>Administratorleitfaden für das Cisco Unified Communications-</u> <u>Betriebssystem</u>.

#### DNS-Einrichtung (Domain Name Server)

Unified Communications-Anwendungen können DNS verwenden, um vollständig qualifizierte Domänennamen (FQDNs) in IP-Adressen aufzulösen. Die Service Provider und die IdP müssen vom Browser auflösbar sein.

#### Verwendete Komponenten

Die Informationen in diesem Dokument basieren auf den folgenden Software- und Hardwareversionen:

- Active Directory Federation Service (AD FS) Version 2.0 als IDP
- CUCM-Version 10.5 als Service Provider
- Microsoft Internet Explorer 10

**Vorsicht**: Dieses Dokument basiert auf einem neu installierten CUCM. Wenn Sie SAML SSO auf einem bereits in der Produktion befindlichen Server konfigurieren, müssen Sie möglicherweise einige der Schritte entsprechend überspringen. Wenn Sie die Schritte auf dem Produktionsserver durchführen, müssen Sie auch die Auswirkungen auf den Dienst verstehen. Es wird empfohlen, dieses Verfahren außerhalb der Geschäftszeiten durchzuführen.

Die Informationen in diesem Dokument wurden von den Geräten in einer bestimmten Laborumgebung erstellt. Alle in diesem Dokument verwendeten Geräte haben mit einer leeren (Standard-)Konfiguration begonnen. Wenn Ihr Netzwerk in Betrieb ist, stellen Sie sicher, dass Sie die potenziellen Auswirkungen eines Befehls verstehen.

### Hintergrundinformationen

SAML ist ein XML-basiertes, auf offenen Standards basierendes Datenformat, das Administratoren den nahtlosen Zugriff auf bestimmte Cisco Collaboration-Anwendungen ermöglicht, nachdem sie sich bei einer dieser Anwendungen angemeldet haben. SAML SSO erstellt beim Austausch von Metadaten im Rahmen des Bereitstellungsprozesses zwischen dem IdP und dem Service Provider einen Circle of Trust (CoT). Der Service Provider vertraut den Benutzerinformationen der ID, um den Zugriff auf die verschiedenen Dienste oder Anwendungen zu ermöglichen.

**Hinweis**: Service Provider sind nicht mehr an der Authentifizierung beteiligt. SAML Version 2.0 delegiert die Authentifizierung von den Service Providern und den IdPs. Der Client authentifiziert sich anhand der IdP, und der IdP gewährt dem Client eine Assertion. Der Client stellt dem Dienstanbieter die Assertion dar. Da ein CoT eingerichtet ist, vertraut der Service Provider der Assertion und gewährt dem Client Zugriff.

### Konfigurieren

#### Netzwerkdiagramm

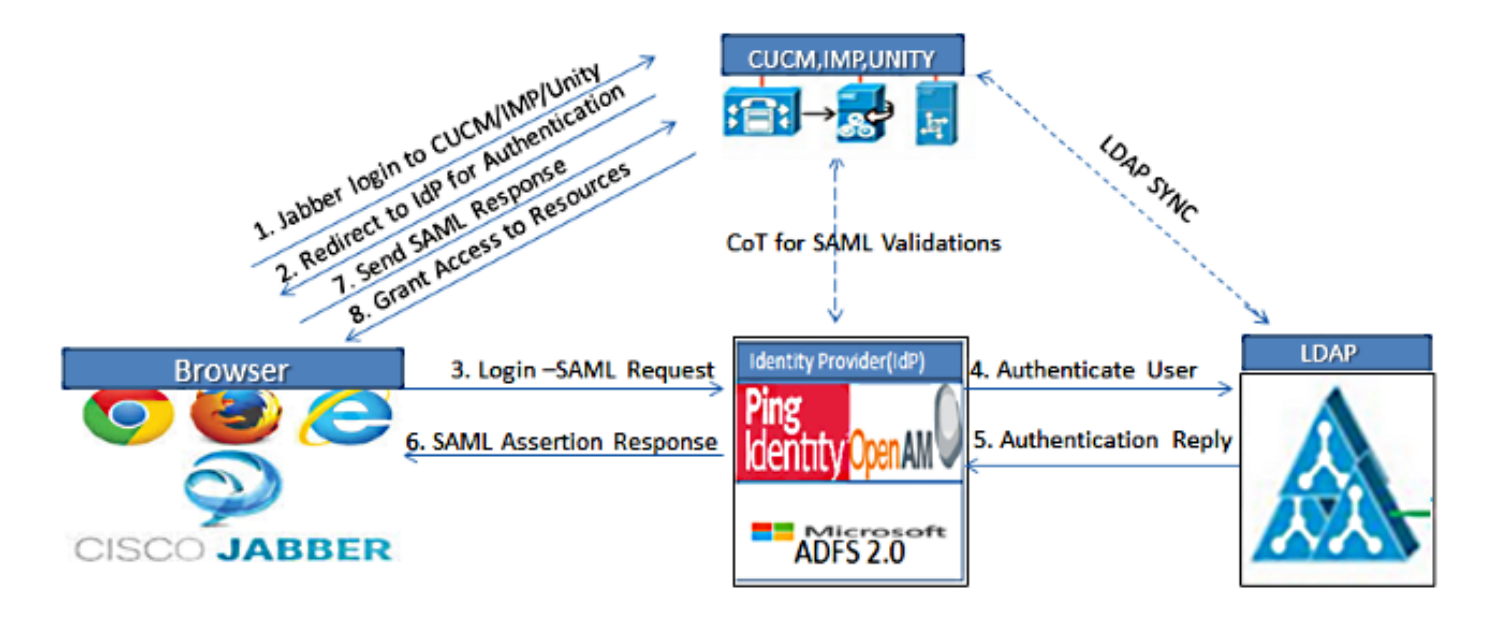

Figure :SAML Single sign SSO Call Flow for Collaboration Servers

### Verzeichniseinrichtung

1. Wählen Sie Cisco Unified CM Administration > System > LDAP > LDAP System aus.

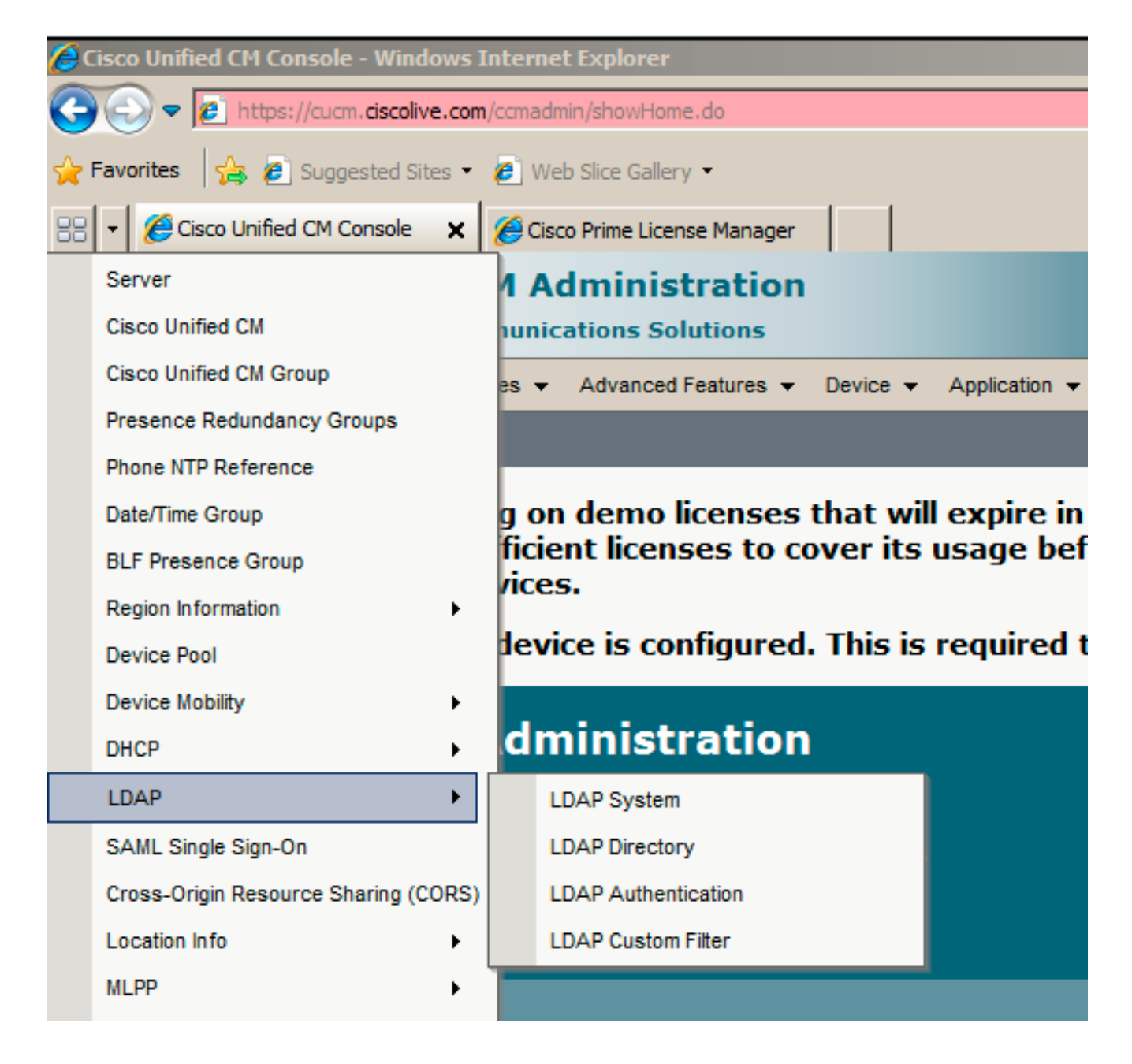

- 2. Klicken Sie auf Neu hinzufügen.
- 3. Servertyp und -attribut für das Lightweight Directory Access Protocol (LDAP) konfiguriert.
- 4. Wählen Sie Synchronisierung vom LDAP-Server aktivieren aus.

| LDAP System Configurat     | tion                       |
|----------------------------|----------------------------|
| Save                       |                            |
|                            |                            |
| - Status                   |                            |
| (1) Status: Ready          |                            |
|                            |                            |
| -LDAP System Informati     | ion —                      |
| 🗹 Enable Synchronizing fr  | rom LDAP Server            |
| LDAP Server Type           | Microsoft Active Directory |
| LDAP Attribute for User ID | sAMAccountName 💌           |
|                            |                            |
| Save                       |                            |

- 5. Wählen Sie Cisco Unified CM Administration > System > LDAP > LDAP Directory aus.
- 6. Konfigurieren Sie diese Elemente:

Kontoeinstellungen für LDAP-VerzeichnisseZu synchronisierende BenutzerattributeSynchronisierungsplanHostname oder IP-Adresse des LDAP-Servers und Portnummer

| LDAP Directory                   |                                               |
|----------------------------------|-----------------------------------------------|
| 🔚 Save 🗶 Delete 🗋 Copy 👔         | Perform Full Sync Now 🕂 Add New               |
| Status                           |                                               |
| (i) Status: Ready                |                                               |
| LDAP Directory Information       |                                               |
| LDAP Configuration Name*         | LDAP                                          |
| LDAP Manager Distinguished Name* | CN=Administrator,CN=Users,DC=ciscolive,DC=com |
| LDAP Password*                   | •••••                                         |
| Confirm Password*                | •••••                                         |
| LDAP User Search Base*           | CN=Users,DC=ciscolive,DC=com                  |
| LDAP Custom Filter               | < None >                                      |

7. Deaktivieren Sie **SSL verwenden**, wenn Sie Secure Socket Layer (SSL) nicht verwenden möchten, um mit dem LDAP-Verzeichnis zu kommunizieren.

**Tipp**: Wenn Sie LDAP über SSL konfigurieren möchten, laden Sie das LDAP-Verzeichniszertifikat auf CUCM hoch. Informationen zum Synchronisierungsmechanismus für bestimmte LDAP-Produkte und allgemeine Best Practices für die LDAP-Synchronisierung finden Sie im LDAP-Verzeichnisinhalt in <u>Cisco Unified Communications Manager SRND</u>.

 Klicken Sie auf Speichern und führen Sie die vollständige Synchronisierung jetzt aus. Hinweis: Vergewissern Sie sich, dass der Cisco DirSync-Dienst auf der Webseite Serviceability aktiviert ist, bevor Sie auf Save (Speichern) klicken.

|                                   | LUAP Port Ose 55L |
|-----------------------------------|-------------------|
| adfs1.ciscolive.com               | 3268              |
| Add Another Redundant LDAP Server |                   |

 Navigieren Sie zu Benutzerverwaltung > Endbenutzer, und wählen Sie einen Benutzer aus, dem Sie die CUCM-Verwaltungsrolle zuweisen möchten (in diesem Beispiel wird SSO für Benutzer ausgewählt).

| System +       | Call Routing 👻 Med | ia Resources 👻 🗛 | dvanced Features 👻 | Device 👻 | Application + | User Management 👻 | Bulk Administration |           | •              |
|----------------|--------------------|------------------|--------------------|----------|---------------|-------------------|---------------------|-----------|----------------|
| Find and       | l List Users       |                  |                    |          |               |                   |                     |           |                |
| 🕂 Add          | New Eslect All     | 🖽 Clear All 🙀    | Delete Selected    |          |               |                   |                     |           |                |
| Status         |                    |                  |                    |          |               |                   |                     |           |                |
| <b>()</b> 3 re | cords found        |                  |                    |          |               |                   |                     |           |                |
|                |                    |                  |                    |          |               |                   |                     |           |                |
| User           | (1 - 3 of 3)       |                  |                    |          |               |                   |                     |           | Rows p         |
| Find Use       | r where First name |                  | begins with 🖃      |          |               | Find Clear Filter | 4 -                 |           |                |
|                |                    | First Name       | Last Name          |          | Department    | Directory L       | JRI                 |           | Upor Status    |
|                | User ID            |                  |                    |          |               | , -               |                     |           | User Status    |
|                | 550                | Saml             | SSO                |          |               | ,                 | Active              | LDAP Synd | chronized User |

10. Blättern Sie nach unten zu den Berechtigungsinformationen, und klicken Sie auf Zu Zugriffskontrollgruppe hinzufügen. Wählen Sie Standard CCM Super Users aus, klicken Sie auf Auswahl hinzufügen, und klicken Sie auf Speichern.

| oups | Standard CCM Super Users      |              |                                  |
|------|-------------------------------|--------------|----------------------------------|
|      |                               |              | Add to Access Control Group      |
|      |                               |              | Remove from Access Control Group |
|      |                               | View Details |                                  |
| les  | Standard AXL API Access       |              |                                  |
|      | Standard Admin Rep Tool Admin |              |                                  |
|      | Standard CCM Admin Users      |              |                                  |
|      | Standard CUReporting          | View Details |                                  |
|      | Istandard Cokeporting         | View Details |                                  |

#### SAML SSO aktivieren

1. Melden Sie sich bei der Benutzeroberfläche der CUCM-Verwaltung an.

2. Wählen Sie **System > SAML Single Sign-On**, und das Fenster SAML Single Sign-On Configuration wird geöffnet.

| <u>@</u> c | isco Unified CM Console - Windows I  | nternet Explorer                                                                                                    |                 |  |  |  |  |  |
|------------|--------------------------------------|----------------------------------------------------------------------------------------------------|-----------------|--|--|--|--|--|
| G          | 🔿 🗢 💋 https://cucm. ciscolive.com    | /ccmadmin/showHome.do                                                                                                    | 🔸 🗙 🖟           |  |  |  |  |  |
|            | Favorites 👍 🍘 Suggested Sites 🕶      | C Web Slice Gallery -                                                                                                    |                 |  |  |  |  |  |
| 6          | Cisco Unified CM Console             |                                                                                                    | 🙆 -             |  |  |  |  |  |
|            | Server                               | 1 Administration                                                                                                    | Navigation      |  |  |  |  |  |
|            | Cisco Unified CM                     | unications Solutions                                                                                                    | ccmadmin        |  |  |  |  |  |
|            | Cisco Unified CM Group               | es 👻 Advanced Features 👻 Device 👻 Application 👻 User Management 👻                                                                    | Bulk Administra |  |  |  |  |  |
|            | Presence Redundancy Groups           |                                                                                                    |                 |  |  |  |  |  |
|            | Phone NTP Reference                  |                                                                                                    |                 |  |  |  |  |  |
|            | Date/Time Group                      | g on demo licenses that will expire in 60 days. Add this systen<br>ficient licenses to cover its usage before expiration in order to |                 |  |  |  |  |  |
|            | BLF Presence Group                   |                                                                                                    |                 |  |  |  |  |  |
|            | Region Information                   | vices.                                                                                                    |                 |  |  |  |  |  |
|            | Device Pool                          | levice is configured. This is required to recover your                                                                               | system in       |  |  |  |  |  |
|            | Device Mobility                      |                                                                                                    |                 |  |  |  |  |  |
|            | DHCP                                 | dministration                                                                                                    |                 |  |  |  |  |  |
|            | LDAP •                               | 5                                                                                                    |                 |  |  |  |  |  |
|            | SAML Single Sign-On                  | el(R) Xeon(R) CPU E5-2690 0 @                                                                                                    |                 |  |  |  |  |  |
|            | Cross-Origin Resource Sharing (CORS) | 6Mbytes RAM, Partitions aligned                                                                                                    |                 |  |  |  |  |  |
|            | Location Info                        | ) ago                                                                                                    |                 |  |  |  |  |  |
|            | MLPP +                               |                                                                                                    |                 |  |  |  |  |  |
|            | Obvisional Location                  |                                                                                                    |                 |  |  |  |  |  |

3. Um die SAML-SSO für den Cluster zu aktivieren, klicken Sie auf SAML-SSO aktivieren.

| SAML Single Sign-O                                                                            | n          |                    |                      |                 |                                |                       |  |  |  |
|-----------------------------------------------------------------------------------------------|------------|--------------------|----------------------|-----------------|--------------------------------|-----------------------|--|--|--|
| 🤣 Enable SAML SSD 🔀 Export All Netadata 🔞 Update KIP Metadata File 🥜 Fix All Disabled Servers |            |                    |                      |                 |                                |                       |  |  |  |
| -Status                                                                                       | - Status   |                    |                      |                 |                                |                       |  |  |  |
| () SAML SSO disabl                                                                            | ed         |                    |                      |                 |                                |                       |  |  |  |
| SAML Single Sign-                                                                             |            |                    |                      |                 |                                |                       |  |  |  |
| Server Name                                                                                   | SSO Status | Re-Import Metadata | Last Metadata Import | Export Metadata | Last Metadata Export           | SSO Text              |  |  |  |
| CUCM                                                                                          | Disabled   | N/A                | Never                | 📥 File          | March 30, 2011 7:57:56 PM CEST | Never<br>Run SSO Test |  |  |  |

4. Klicken Sie im Fenster Warnung zurücksetzen auf Weiter.

| //cucm.ciscolive.com/?windowtitlekey=genericdialogwindow.windowtitle.ssoenablewindowtitle                                                                                                    | - 🗆 🗡           |
|----------------------------------------------------------------------------------------------------|-----------------|
|                                                                                                    | *               |
| Web server connections will be restarted                                                                                                    |                 |
| Enabling SSO and importing the metadata will cause web services to restart upon completion of the wizard. All affected web applications will drop their connection momentarily and need to be logged into again.                                     |                 |
| Click "Export All Metadata" button                                                                                                    |                 |
| If the server metadata has not already been uploaded to the IdP, it can be done before running the wizard. You can obtain the server metadata by clicking the "Export All Metadata" button on the main page. Then go to the IdP and upload the file. |                 |
| Continue Cancel                                                                                                    |                 |
|                                                                                                    | -               |
| Done                                                                                                    | 6 • <i>//</i> . |

5. Klicken Sie auf dem SSO-Bildschirm auf **Durchsuchen**, um die XML-Datei IDP (FederationMetadata.xml)-Metadaten mit dem Schritt IdP-Metadaten zu importieren.

| System +                           | Call Routing 👻                                                                                                    | Media Resources 👻      | Advanced Features 👻       | Device 👻    | Application + | User Management 👻 | Bulk Administration + | Help 🕶 |  |
|------------------------------------|----------------------------------------------------------------------------------------------------|------------------------|---------------------------|-------------|---------------|-------------------|-----------------------|--------|--|
| SAML Sir                           | gle Sign-On                                                                                                    | Configuration          |                           |             |               |                   |                       |        |  |
| Next                               |                                                                                                    |                        |                           |             |               |                   |                       |        |  |
|                                    |                                                                                                    |                        |                           |             |               |                   |                       |        |  |
| i Status                           | is: Ready                                                                                                    |                        |                           |             |               |                   |                       |        |  |
| - Downloa<br>To config<br>manually | - Download Identity provider(IdP) Metadata Trust File-<br>To configure the trust relationship between the IdP and your devices, you must first obtain trust metadata from your IdP and import it to your servers. You will need to<br>manually obtain the file from the IdP before you can upload it to your Collaboration servers. |                        |                           |             |               |                   |                       |        |  |
| 🔥 This                             | is a manual st                                                                                                    | epi                    |                           |             |               |                   |                       |        |  |
| 1)Log in t                         | o your IdP and                                                                                                    | download the meta      | data trust file to your l | ocal server |               |                   |                       |        |  |
| 2)Click 'N                         | ext' once you h                                                                                                    | have this file availab | le locally.               |             |               |                   |                       |        |  |
| Next                               | Cancel                                                                                                    |                        |                           |             |               |                   |                       |        |  |
|                                    |                                                                                                    |                        |                           |             |               |                   |                       |        |  |

6. Klicken Sie nach dem Hochladen der Metadatendatei auf **IDP-Metadaten importieren**, um die IDP-Informationen in CUCM zu importieren. Bestätigen Sie, dass der Import erfolgreich war, und klicken Sie auf **Weiter**, um fortzufahren.

| System +    | Call Routing 👻   | Media Resources       | <ul> <li>Advanced Features +</li> </ul> | Device 👻       | Application +   | User Management 👻 | Bulk Administration 👻 | Help 🕶 |
|-------------|------------------|-----------------------|-----------------------------------------|----------------|-----------------|-------------------|-----------------------|--------|
| SAML Sin    | gle Sign-On      | Configuration         |                                         |                |                 |                   |                       |        |
| Next        |                  |                       |                                         |                |                 |                   |                       |        |
| -Status -   |                  |                       |                                         |                |                 |                   |                       |        |
| (i) Read    | y to import I    | dentity Provider me   | tadata trust file to clust              | er servers     |                 |                   |                       |        |
| -Import t   | he IdP Meta      | data Trust File-      |                                         |                |                 |                   |                       |        |
| This step ( | uploads the fi   | le acquired from th   | e IdP in the previous m                 | anual step to  | the Collabora   | tion servers.     |                       |        |
| 1)Select ti | he IdP Metad     | ata Trust File        |                                         |                |                 |                   |                       |        |
| C:\Users    | Administrato     | r\Desktop\Federati    | onMetadata.xml                          |                | Browse          |                   |                       |        |
| 2)Import (  | this file to the | Collaboration serv    | ers                                     |                |                 |                   |                       |        |
| This action | n must be suc    | cessful for at least  | the Publisher before mo                 | wing on to th  | e next task ir  | this wizard.      |                       |        |
| Imp         | ort IdP Met      | adata                 |                                         |                |                 |                   |                       |        |
| Next C      | ancel            |                       |                                         |                |                 |                   |                       |        |
|             |                  |                       |                                         |                |                 |                   |                       |        |
|             |                  |                       |                                         |                |                 |                   |                       |        |
| SAML Sin    | gle Sign-Or      | n Configuration       |                                         |                |                 |                   |                       |        |
| Next        |                  |                       |                                         |                |                 |                   |                       |        |
|             |                  |                       |                                         |                |                 |                   |                       |        |
| -Status-    |                  |                       |                                         |                |                 |                   |                       |        |
| V Impo      | ort succeeded    | for all servers       |                                         |                |                 |                   |                       |        |
| Tanaat      | the IdD Met      | adata Teust File-     |                                         |                |                 |                   |                       |        |
| This step   | uploads the f    | ile acquired from the | e IdP in the previous m                 | anual step to  | the Collabora   | tion servers.     |                       |        |
| 1)Select t  | he IdP Metad     | ata Trust File        |                                         |                |                 |                   |                       |        |
|             |                  |                       |                                         |                | Browse          |                   |                       |        |
|             |                  |                       |                                         |                |                 |                   |                       |        |
| 2)Import    | this file to the | Collaboration ser     | vers                                    |                |                 |                   |                       |        |
| This actio  | n must be su     | ccessful for at least | the Publisher before m                  | oving on to th | ie next task ir | this wizard.      |                       |        |
| Im          | oort IdP Met     | adata                 |                                         |                |                 | A import sur      | ceeded for all server | 5      |

7. Klicken Sie auf Trust Metadata File herunterladen (optional), um die CUCM- und CUCM IMund Presence-Metadaten in einem lokalen Ordner zu speichern, und gehen Sie zu Add <u>CUCM as Relying Party Trust</u>. Wenn die AD FS-Konfiguration abgeschlossen ist, fahren Sie mit Schritt 8 fort.

Next Cancel

| SAML Single Sign-On Configuration                                                                                                    |
|----------------------------------------------------------------------------------------------------|
| Hext Next                                                                                                    |
| - Etalua                                                                                                    |
| 1 Admin has already uploaded the server metadata to IdP then skip the steps below and click Next. Otherwise follow the steps below to upload the server metadata to IdP |
| ✓ IdP Metadata has been imported to servers in this cluster                                                                                                    |
| - Download Service Metadata and install on the IdD                                                                                                    |
| Download the metadata trust file from Collaboration servers and manually install it on the IdP server to complete SSO setup.                                            |
| 1)Download the server metadata trust files to local storage                                                                                                    |
| Download Trust Metadata File                                                                                                    |
| This is a manual step!                                                                                                    |
| 2)Log in to your IdP and upload the server metadata trust file.                                                                                                    |
| 3)Click 'Next' once you have installed the server metadata on the IdP.                                                                                                  |
| Back Next Cancel                                                                                                    |

8. Wählen Sie SSO als Administrator aus, und klicken Sie auf SSO-Test ausführen.

| System +              | Call Rout              | ing 🛨            | Media Resources                       | s <del>v</del> Advar       | nced Features 👻                    | Device +                       | Application +               | User Management 👻    | Bulk Administration 👻   | Help 🛨                 |                 |
|-----------------------|------------------------|------------------|---------------------------------------|----------------------------|------------------------------------|--------------------------------|-----------------------------|----------------------|-------------------------|------------------------|-----------------|
| SAML SI               | igle Sig               | n-On             | Configuration                         |                            |                                    |                                |                             |                      |                         |                        |                 |
| de Back               |                        |                  |                                       |                            |                                    |                                |                             |                      |                         |                        |                 |
| - Status -            |                        |                  |                                       |                            |                                    |                                |                             |                      |                         |                        | -               |
| The                   | server m               | etadal           | ta file must be in                    | stalled on                 | the IdP before                     | this test is                   | run.                        |                      |                         |                        |                 |
| - Test SS             | 0 Setup                |                  |                                       |                            |                                    |                                |                             |                      |                         |                        |                 |
| This test<br>SSO has  | verifies t<br>been ena | hat the          | e metadata files<br>SSO setup cann    | are correct<br>ot be comp  | ly configured a<br>leted unless th | ind will allo<br>is test is su | w SSO to start<br>ccessful. | up on the servers. 1 | This test can be run or | n any server for troub | leshooting once |
| 1)Pick a v            | valid user             | name             | to use for this t                     | est                        |                                    |                                |                             |                      |                         |                        |                 |
| You must<br>This user | already<br>must ha     | know l<br>ve adr | the password fo<br>ninistrator rights | r the select<br>and also e | ed username.<br>exist in the IdP.  |                                |                             |                      |                         |                        |                 |
| 🔥 Plea                | ise use o              | ne of t          | he Usernames s                        | hown belo                  | w. Using any ol                    | ther Userna                    | me to log into              | the IdP may result i | n administrator lockou  | ıt.                    |                 |
| Valid adm<br>sso      | ninistrato             | r User           | names                                 |                            |                                    |                                |                             |                      |                         |                        |                 |
| 2)Launch              | SSO tes                | t page           |                                       |                            |                                    |                                |                             |                      |                         |                        |                 |
| Run                   | SSO Tes                | t                | 1                                     |                            |                                    |                                |                             |                      |                         |                        |                 |
| Back                  | Cancel                 | 1                |                                       |                            |                                    |                                |                             |                      |                         |                        |                 |

 Zertifikatswarnungen ignorieren und weiter fortfahren Wenn Sie zur Eingabe der Anmeldeinformationen aufgefordert werden, geben Sie den Benutzernamen und das Kennwort für die Benutzer-SSO ein und klicken Sie auf OK.

|                                    | × Investored as white |
|------------------------------------|-----------------------|
| Connecting to ADFS1.ciscolive.com. | ent website           |
|                                    | ercept any c          |
| Domain: CISCOLIVE                  |                       |
| OK Cancel                          |                       |

**Hinweis**: Dieses Konfigurationsbeispiel basiert auf selbstsignierten CUCM- und AD FS-Zertifikaten. Falls Sie Zertifikate der Zertifizierungsstelle (Certificate Authority, CA) verwenden, müssen entsprechende Zertifikate sowohl auf AD FS als auch auf CUCM installiert sein. Weitere Informationen finden Sie unter <u>Zertifikatsverwaltung und -validierung</u>.

 Nach Abschluss aller Schritte wurde der SSO-Test erfolgreich durchgeführt. wird angezeigt. Klicken Sie auf Schließen und Beenden, um fortzufahren. Sie haben nun die Konfigurationsaufgaben erfolgreich abgeschlossen, um SSO auf CUCM mit AD FS zu aktivieren.

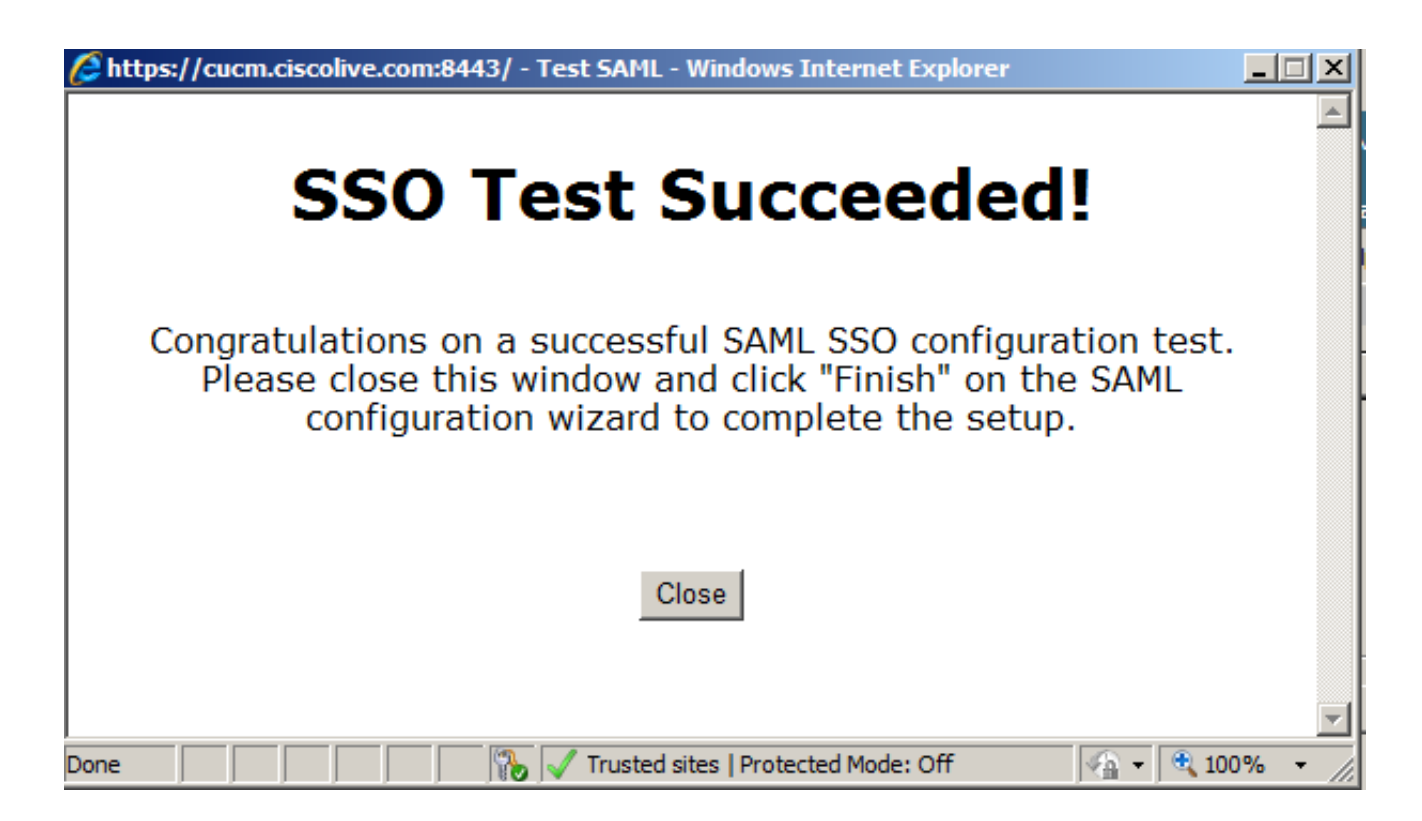

11. Da CUCM IM und Presence wie der CUCM-Subscriber agieren, müssen Sie <u>CUCM IM und</u> <u>Presence als Relying Party Trust</u> konfigurieren und anschließend **SSO-Test ausführen**, um SAML SSO von der CUCM SAML-SSO-Seite selbst zu aktivieren.

**Hinweis**: Wenn Sie alle XML-Metadaten-Dateien aller Knoten auf IdP konfigurieren und die SSO-Operation auf einem Knoten aktivieren, ist die SAML SSO auf allen Knoten im Cluster aktiviert.

AD FS muss für alle Knoten von CUCM und CUCM IM und Presence in einem Cluster als Relay Party (Weiterleitungsgruppe) konfiguriert werden.

**Tipp**: Sie sollten auch Cisco Unity Connection und CUCM IM and Presence für SAML SSO konfigurieren, wenn Sie die SAML SSO-Erfahrung für Cisco Jabber-Clients verwenden möchten.

# Überprüfen

In diesem Abschnitt überprüfen Sie, ob Ihre Konfiguration ordnungsgemäß funktioniert.

- 1. Öffnen Sie einen Webbrowser, und geben Sie den FQDN für CUCM ein.
- 2. Klicken Sie auf Cisco Unified Communications Manager.
- 3. Wählen Sie die Webanwendung (CM Administration/Unified Serviceability/Cisco Unified Reporting) aus, und drücken Sie Go, um vom AD FS zur Eingabe der Anmeldeinformationen aufgefordert zu werden. Sobald Sie die Anmeldeinformationen des Benutzers SSO eingegeben haben, werden Sie erfolgreich bei der ausgewählten Webanwendung angemeldet (CM Administration-Seite, Unified Serviceability-Seite, Cisco Unified Reporting).

| Chttp://cucm.ciscolive.com/ - Windows Internet Explorer   | _ # X                    |
|-----------------------------------------------------------|--------------------------|
| Coo ▼ title http://cucm.ciscolive.com/                    | ρ-                       |
| 🖕 Favorites 🛛 🙀 🙆 Suggested Sites 🔹 🙋 Web Sice Gallery 🔹  |                          |
| ádz http://cucm.ciscolive.com/                            | e + Safety + Tools + 🔞 + |
|                                                           | -                        |
| alala.                                                    |                          |
| CISCO                                                     |                          |
| cisco                                                     |                          |
| Installed Applications                                    |                          |
|                                                           |                          |
|                                                           |                          |
| Cisco Unified Communications Manager     Description (PD) |                          |
| Cisco Unified Communications Self Care Portal             |                          |
| Cisco Prime License Manager     Cisco United Reporting    |                          |
| Cisco Unified Reporting     Cisco Unified Serviceability  |                          |
|                                                           |                          |
|                                                           | _                        |
|                                                           |                          |
| Platform Applications                                     |                          |
|                                                           |                          |
| Director Decourse Sustem                                  |                          |
| Cisco Unified Communications OS Administration            |                          |
|                                                           |                          |
|                                                           |                          |

Hinweis: SAML SSO ermöglicht keinen Zugriff auf folgende Seiten:

- Prime Licensing Manager
- Betriebssystemverwaltung
- Disaster Recovery System

### Fehlerbehebung

Wenn Sie SAML nicht aktivieren können und sich nicht anmelden können, verwenden Sie die neue Option unter Installierte Anwendungen mit dem Namen **Recovery URL, um Single Sign-on (SSO)** zu umgehen, die verwendet werden kann, um sich mit den Anmeldeinformationen anzumelden, die während der Installation erstellt wurden, oder mit lokal erstellten CUCM Administrative Benutzern.

| 🔏 Cisco Unii                             | fied CM Console - Windows Internet Explorer                                                                                                    |                            |                                                 | _ # ×                        |
|------------------------------------------|----------------------------------------------------------------------------------------------------|----------------------------|-------------------------------------------------|------------------------------|
| 00-                                      | https://cuam.dscolive.com/camadmin/showRecovery.do                                                                                                    | 💌 😨 Certificate Error      | 🕂 🗙 🔎 Bing                                      | - م                          |
| 🚖 Favorites                              | 😘 🔊 Suggested Sites 🔹 🖉 Web Silce Gallery =                                                                                                    |                            |                                                 |                              |
| 🔏 Cisco Unif                             | fied CM Console                                                                                                    |                            | 🚹 • 🖾 - 🖬 🖷 • I                                 | Page - Safety - Tools - 🔞 -  |
| cisco                                    | Cisco Single Sign On Recovery Administration<br>For Cisco Unified Communications Solutions                                                                                                    | on                         |                                                 |                              |
| Cisco<br>This par<br>running<br>This par | o Single Sign On Recovery Administr<br>ge will validate credentials locally, allowing access only to applic<br>on this server, and will not leverage SAML SSO authentication.<br>ge can be disabled through the CLL | ation<br>ations that are   | Username<br>comadmin<br>Password<br>Login Reset |                              |
| Copyright @<br>All rights re:            | 9 1999 - 2015 Cisco Systems, Inc.<br>served.                                                                                                    |                            |                                                 | _                            |
| This product                             | t contains cryptographic features and is subject to United States and local of                                                                                                    | ountry laws governing impo | ort, export, transfer and use. Deli             | ivery of Cisco cryptographic |

This product contains cryptographic features and is subject to United States and local country laws governing import, export, transfer and use. Delivery of Cisco cryptographic products does not imply third-party authority to import, export, distribute or use encryption. Importers, exporters, distributors and users are responsible for compliance with U.S. and local country laws. By using this product you agree to comply with applicable laws and regulations. If you are unable to comply with U.S. and local laws, return this product immediately.

A summary of U.S. laws governing Cisco cryptographic products may be found at our Export Compliance Product Report web site.

For information about Cisco Unified Communications Manager please visit our <u>Unified Communications System Documentation</u> web site.

For Cisco Technical Support please visit our Technical Support web site.

Weitere Informationen zur Fehlerbehebung finden Sie unter <u>Problembehandlung bei SAML SSO</u> <u>für Collaboration-Produkte 10.x</u>.